## ご利用手順(スマホサイトをご利用ください)

①当館ホームページ(スマホサイト) から「ログイン」を押します。

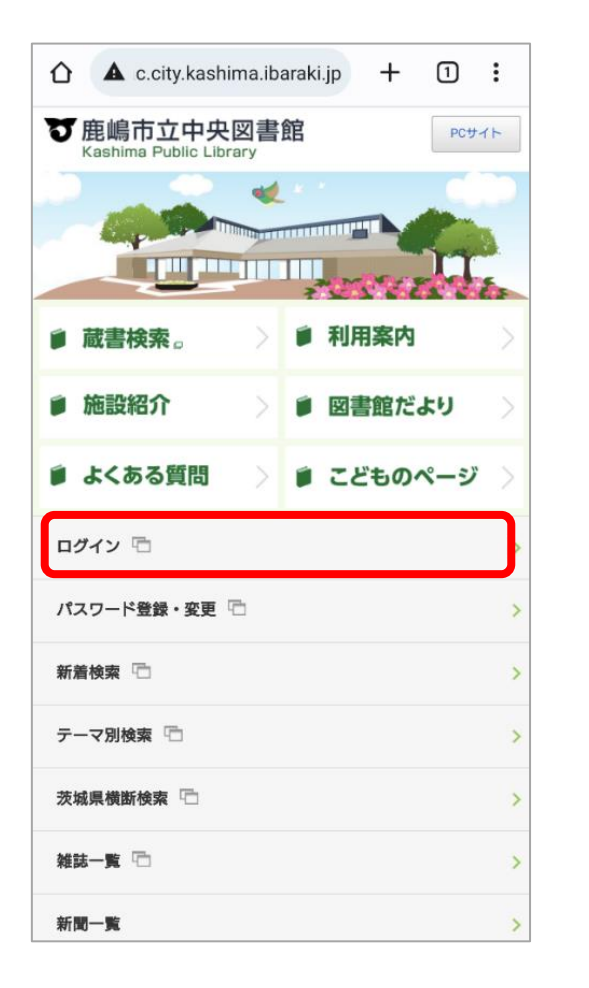

②ログイン画面が表示されたら「利用者番
号」と「パスワード」を入力し、「ログイン」してください。

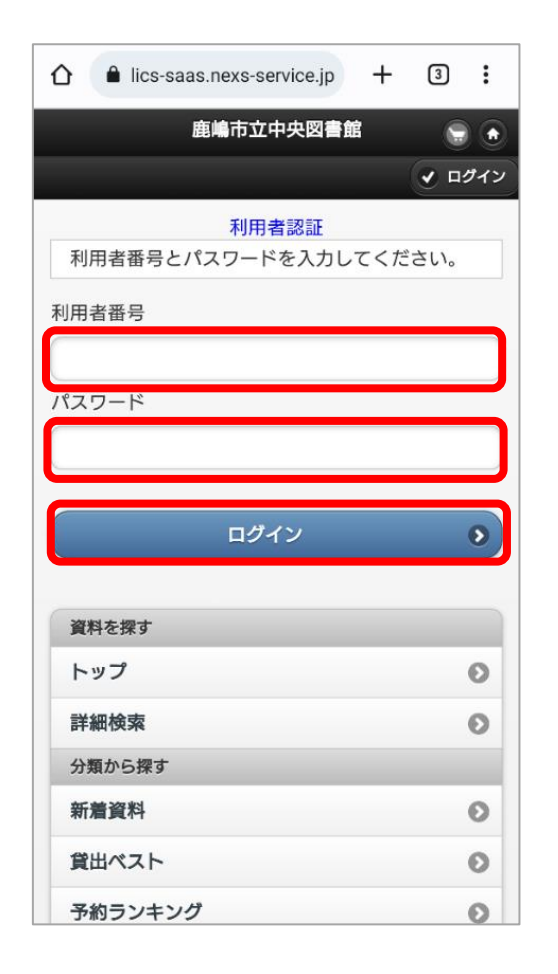

③バーコードが表示されます。
貸出の際、カウンターでご提示ください。
ログインしても表示されない場合は「利用
照会」をタップしてください。

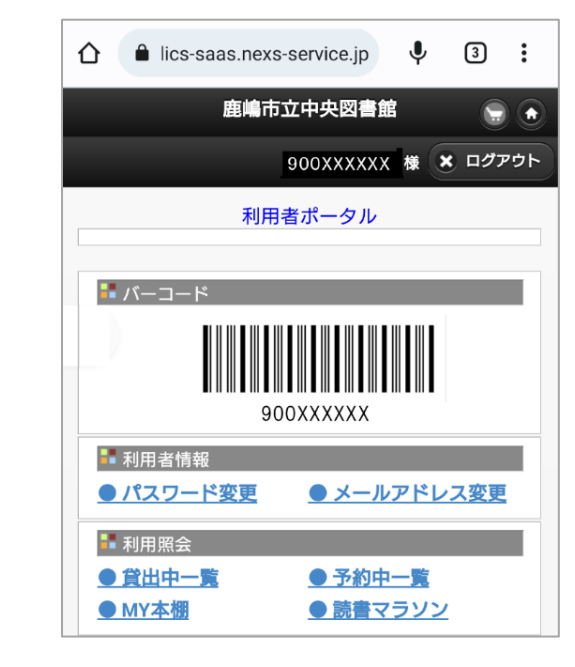